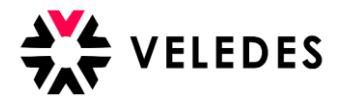

## Données du formateur (magasin) modifier via le login du groupe

Remarque : pour des raisons de lisibilité, seule la forme masculine est utilisée ci-après.

Connectez-vous à l'Extranet de Veledes - Ilias 2022 avec les données d'accès du login du groupe.

| CONNEXION À ILIAS                             |                            |  |  |  |  |
|-----------------------------------------------|----------------------------|--|--|--|--|
| Nom<br>d'Utilisateur *                        | EXEMPLE-SOCIETE            |  |  |  |  |
| Mot de Passe *                                |                            |  |  |  |  |
| * Requis                                      | Se Connecter               |  |  |  |  |
| Mot de passe oublié ?<br>Charte d'Utilisation | Nom d'utilisateur oublié ? |  |  |  |  |

En cliquant sur "Entreprises", vous accédez à l'aperçu de vos filiales de formation, qui sont connectées au login du groupe.

| *VELEDES  | MENU - BUREAU PERSONNEL - A                         | IDE 🕶                             |                                |                          |   |
|-----------|-----------------------------------------------------|-----------------------------------|--------------------------------|--------------------------|---|
| 📕 Vue c   | l'ensemble Exemple de soc                           | iété                              |                                |                          |   |
| Documents | Exportation au format Excel Modifier le responsable | e de la formation professionnelle | Modifier le groupe Entreprises |                          |   |
| Apprentis |                                                     |                                   |                                | Réservations en suspens: | 0 |
| Apprentis | Entreprise                                          |                                   | Dates des cours                |                          |   |

Sélectionnez le magasin souhaité pour lequel vous voulez effectuer une modification du formateur professionnel.

| <b><u>î</u></b> Entreprises |                                 |                     |      |      |                         |                         |  |
|-----------------------------|---------------------------------|---------------------|------|------|-------------------------|-------------------------|--|
| Code LBX                    | Nom de l'entreprise             | Adresse             | NPA  | Lieu | Prénom/nom du formateur | E-Mail du formateur     |  |
| LBXVS005489123              | Exemple d'entreprise formatrice | Avenue de France 71 | 1950 | Sion | Pierre Exemple          | test-bildung@veledes.ch |  |
| « <mark>1</mark> »          |                                 |                     |      |      |                         |                         |  |

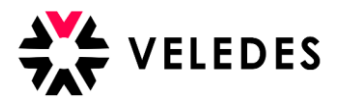

VELEDES MENU - BUREAU PERSONNEL - AIDE -Exemple d'entreprise formatrice, Sion (LBXVS005489123) Entreprise Exemple d'entreprise formatrice Avenue de France 71 1950 Sion 058 911 65 65 Modifiez les données pour le nouveau E-Mail test-bildung@veledes.ch formateur. Non Après avoir saisi la nouvelle adresse Oui e-mail du formateur, celle-ci s'affiche Non Fonds pour la formation professionnelle Oui (Valais) comme "e-mail non confirmé". Dans Facture de groupe quelques minutes, le nouveau formateur E-Mail recevra dans sa boîte aux lettres un message de confirmation de la nouvelle Modifier Copier l'adresse adresse e-mail enregistrée. Formateur en entreprise Le nouveau formateur doit alors cliquer Pierre Exemple sur le lien et se connecter au système 058 911 65 65 avec ses données d'accès (nom Téléphone (travail) d'utilisateur et mot de passe) et terminer test-bildung@veledes.ch LBXVS005489123 Modifier les données du l'enregistrement. formateur en entreprise ? Modifier ici. 🔆 VELEDES MENU 🗸 BUREAU PERSONNEL 🗸 AIDE -Retour à Entreprises Après avoir "Enregistrer", vous recevrez un e-mail pour vérifier votre adresse lien de confirmation. Vous pourrez ensuite continuer en cliquant sur "Enregi connexion. Veuillez vérifier votre boîte aux lettres électronique (y compris spam) et cliquer sur le ur votre pre continuer FORMATEUR EN ENTREPRISE MODIFIER Enregistrer Enregistrer et continuer Annuler LBXVS00548912 Login K Prénom Jennifer Nom Exemple Date de naissance tt.mm.jjjj Genre Féminin 🗸 Adresse NPA Lieu E-Mail test-bildung@veledes.ch E-mail non confirmé : bildung@veledes.ch Smartphone Téléphone (privé) 058 911 65 65 Téléphone (travail) Langue du système Français 🗸 Enregistrer Enregistrer et continuer Annuler

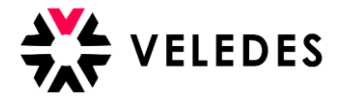

Ensuite, sélectionnez "Réinitialiser le mot de passe".

1

Cette action est nécessaire pour recevoir les données d'accès que vous devez transmettre au formateur pour la première connexion à l'Extranet de Veledes - Ilias 2022.

| 1 <u>1</u><br>7/1 | VELEDES MENU -                                              | BUREAU PERSO                                      | NNEL - AIDE -                                                                                                    |        |                            |            |
|-------------------|-------------------------------------------------------------|---------------------------------------------------|----------------------------------------------------------------------------------------------------|--------|----------------------------|------------|
| Ret               | our à Entreprises                                           |                                                   |                                                                                                    |        |                            |            |
| A<br>li           | près avoir "Enregistrer", vo<br>en de confirmation. Vous po | us recevrez un e-mail p<br>ourrez ensuite continu | oour vérifier votre adresse e-mail pour votre première connexion. Veuillez vérifier votre boîte aux lettres électro<br>er en cliquant sur "Enregistrer et continuer". | onique | e (y compris spam) et cliq | uer sur le |
| FO                | RMATEUR EN ENTRE                                            | PRISE MODIFIER                                    | Enregi                                                                                                    | istrer | Enregistrer et continuer   | Annuler    |
|                   |                                                             | Login                                             | LBXV5005489123                                                                                                    |        |                            |            |
|                   |                                                             | Prénom                                            | Jennifer                                                                                                    |        |                            |            |
|                   |                                                             | Nom                                               | Exemple                                                                                                    |        |                            |            |
|                   |                                                             | Date de naissance                                 | tt.mm.jjjj                                                                                                    |        |                            |            |
|                   |                                                             | Genre                                             | Féminin 🗸                                                                                                    |        |                            |            |
|                   |                                                             | Adresse                                           |                                                                                                    |        |                            |            |
|                   |                                                             | NPA                                               |                                                                                                    |        |                            |            |
|                   |                                                             | Lieu                                              |                                                                                                    |        |                            |            |
|                   |                                                             | E-Mail                                            | test-bildung@veledes.ch                                                                                                    |        |                            |            |
|                   |                                                             |                                                   | E-mail pon confirmé : hildung@veledes.ch                                                                                                    |        |                            |            |
|                   |                                                             |                                                   |                                                                                                    |        |                            |            |
|                   |                                                             | Smartphone                                        |                                                                                                    |        |                            |            |
|                   |                                                             | Téléphone (privé)                                 | 058 911 65 65                                                                                                    |        |                            |            |
|                   | 1                                                           | Téléphone (travail)                               |                                                                                                    |        |                            |            |
|                   | La                                                          | angue du système                                  | Français 🗸                                                                                                    |        |                            |            |
|                   | <b>V</b>                                                    |                                                   | Enregt                                                                                                    | istrer | Enregistrer et continuer   | Annuler    |
| Ć                 | Réinitialiser le mot de passe                               |                                                   |                                                                                                    |        |                            |            |
|                   |                                                             |                                                   |                                                                                                    |        |                            |            |
|                   | Réinitialiser le mot d                                      | le passe                                          | ×                                                                                                    |        |                            |            |
| MIN               | Êtes-vous sûr de vouloir<br>LBXVS005489123?                 | r créer un nouveau r                              | not de passe pour l'utilisateur                                                                                                    |        |                            |            |
|                   |                                                             |                                                   | Réinitialiser Annuler                                                                                                    |        |                            |            |

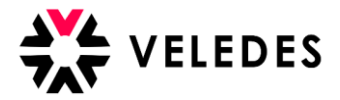

| <b>XVELEDES</b> MENU - BUREAU PERSON                                                                       | INEL - AIDE -                                                                                                    |
|----------------------------------------------------------------------------------------------------|----------------------------------------------------------------------------------------------------|
| Retour à Entreprises                                                                                       |                                                                                                    |
| Le mot de passe de l'utilisateur LBXVS005489123 a                                                          | été réinitialisé à IPTY4t                                                                                                    |
| Copier le mot de passe                                                                                     |                                                                                                    |
| Après avoir "Enregistrer", vous recevrez un e-mail p<br>lien de confirmation. Vous pourrez ensuite continu | iour vérifier votre adresse e-mail pour votre première connexion. Veuillez vérifier votre boîte aux lettres électronique (y compris spam) et cliquer sur le<br>er en cliquant sur "Enregistrer et continuer". |
| FORMATEUR EN ENTREPRISE MODIFIER                                                                           | Enregistrer et continuer Annuler                                                                                                    |
| Login                                                                                                    | LBXV5005489123                                                                                                    |
| Prénom                                                                                                    | Jennifer                                                                                                    |
| Nom                                                                                                    | Exemple                                                                                                    |
| Date de naissance                                                                                          | tt.mm.jjj                                                                                                    |
| Genre                                                                                                    | Féminin 🗸                                                                                                    |
| Adresse                                                                                                    |                                                                                                    |
| NPA                                                                                                    |                                                                                                    |
| Lieu                                                                                                    |                                                                                                    |
| E-Mail                                                                                                    | test-bildung@veledes.ch                                                                                                    |
|                                                                                                    | E-mail non confirmé : bildung@veledes.ch                                                                                                    |

Veuillez transmettre le nom d'utilisateur (LBX..) ainsi que le nouveau mot de passe généré au nouveau formateur.

## A partir d'ici, c'est le nouveau formateur qui est demandé...

Le nouveau formateur trouve dans sa boîte e-mail un message de Veledes lui demandant de confirmer son adresse e-mail. Cela peut prendre quelques minutes avant que l'e-mail n'arrive. Veuillez également vérifier le dossier Junk/Spam.

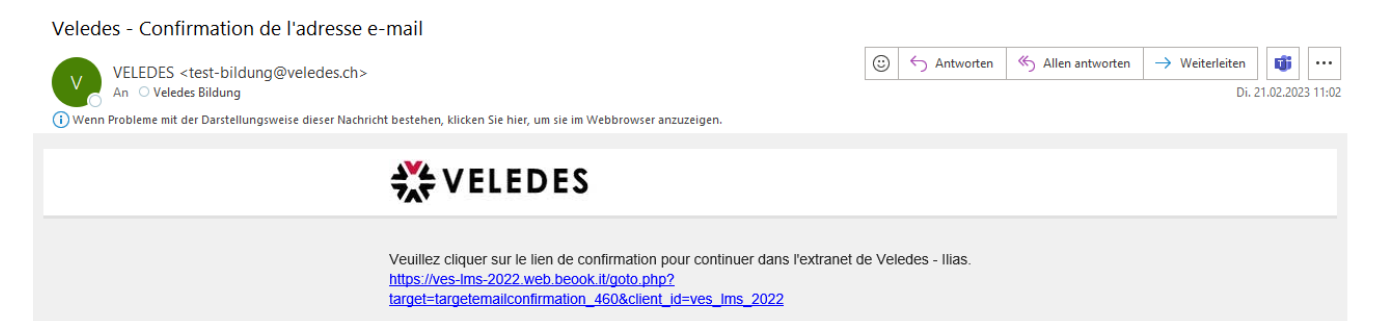

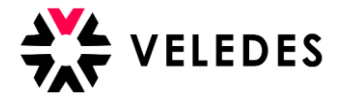

Après avoir cliqué sur le lien, le nouveau formateur se connecte à l'Extranet Veledes - Ilias 2022 avec les données d'accès reçues du groupe (le nom d'utilisateur et le mot de passe).

| CONNEXION À ILIAS                             |                            |  |  |  |  |
|-----------------------------------------------|----------------------------|--|--|--|--|
| Nom<br>d'Utilisateur *                        | LBXV5005489123             |  |  |  |  |
| Mot de Passe *                                |                            |  |  |  |  |
| * Requis                                      | Se Connecter               |  |  |  |  |
| Mot de passe oublié ?<br>Charte d'Utilisation | Nom d'utilisateur oublié ? |  |  |  |  |

Dans l'étape suivante, il est important que le formateur vérifie et complété les données avant d'accéder à l'aperçu des apprentis au moyen de "Enregistrer et continuer".

| <b>X VELEDES</b> MENU → BUREAU PERSON | NNEL - AIDE -                                                        |
|---------------------------------------|----------------------------------------------------------------------|
|                                       |                                                                      |
| FORMATEUR EN ENTREPRISE MODIFIER      | Enregistrer et continuer Annuler Changer le mot de passe             |
| Login                                 | LBXV5005489123                                                       |
| Prénom                                | Jennifer                                                             |
| Nom                                   | Exemple                                                              |
| Date de naissance                     | tt.mm.jjj                                                            |
| Genre                                 | Féminin 🗸                                                            |
| Adresse                               |                                                                      |
| NPA                                   |                                                                      |
| Lieu                                  |                                                                      |
| E-Mail                                | bildung@veledes.ch                                                   |
| Smartphone                            |                                                                      |
| Téléphone (privé)                     | 058 911 65 65                                                        |
| Téléphone (travail)                   |                                                                      |
| Langue du système                     | Français 👻                                                           |
|                                       | Enregistrer Enregistrer et continuer Annuler Changer le mot de passe |

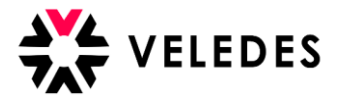

Le mot de passe initial peut ensuite être modifié via "Modifier le formateur". Nous recommandons de le faire directement.

| VELEDES MENU - BUREAU PERSON                            | NNEL + AIDE +                                                         |
|---------------------------------------------------------|-----------------------------------------------------------------------|
| Vue d'ensemble Exempl                                   | e d'entreprise formatrice, Sion (LBXVS005489123)                      |
| Apprentis<br>Apprentis Contact                          | Réservations en suspens: 0<br>Tous les apprentis v<br>Dates des cours |
| Retour à Vue d'ensemble Exemple d'entreprise formatrice |                                                                       |
| FORMATEUR EN ENTREPRISE MODIFIER                        | Enregistrer et continuer Annuler Changer le mot de passe              |
| Login                                                   | LBXV5005489123                                                        |
| Prénom                                                  | Jennifer                                                              |
| Nom                                                     | Exemple                                                               |
| Date de naissance                                       | tt.mm.jjj                                                             |
| Genre                                                   | Féminin 🗸                                                             |
| Adresse                                                 |                                                                       |
| NPA                                                     |                                                                       |
| Lieu                                                    |                                                                       |
| E-Mail                                                  | bildung@veledes.ch                                                    |
| Smartphone                                              |                                                                       |
| Téléphone (privé)                                       | 058 911 65 65                                                         |
| Téléphone (travail)                                     |                                                                       |
| Langue du système                                       | Français 👻                                                            |
|                                                         | Enregistrer et continuer Annuler Changer le mot de passe              |

Le mot de passe initial doit être inscrit sous "mot de passe actuel", sous "nouveau mot de passe" et sur la ligne en dessous, le nouveau mot de passe souhaité est demandé. (min. 8 caractères)

| Paramètres Personnels            |                                                                                                    |
|----------------------------------|----------------------------------------------------------------------------------------------------|
| Paramètres généraux Mot de Passe |                                                                                                    |
| MODIFIER MOT DE PASSE            |                                                                                                    |
| Mot de Passe Actuel *            |                                                                                                    |
| Mot de Passe Souhaité *          | Caractères autorisés : A-Z a-z 0-9+?#-*@I\$%~/;;<br>Le mot de passe doit comporter au moins 8 caractères. |
|                                  | Ressaisir le mot de passe                                                                                 |
| * Requis                         | Enregistrer                                                                                               |

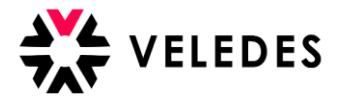

Une fois que le nouveau formateur a terminé avec succès la première inscription, le groupe voit les données du nouveau formateur sous "Entreprises".

## précédemment:

| <u></u> Entrepris | ses                             |                     |      |      |                         |                         |
|-------------------|---------------------------------|---------------------|------|------|-------------------------|-------------------------|
| Code LBX          | Nom de l'entreprise             | Adresse             | NPA  | Lieu | Prénom/nom du formateur | E-Mail du formateur     |
| LBXVS005489123    | Exemple d'entreprise formatrice | Avenue de France 71 | 1950 | Sion | Pierre Exemple          | test-bildung@veledes.ch |
| ensuit:           |                                 |                     |      |      |                         |                         |
| f Entrepris       | Ses                             |                     |      |      | ↓<br>↓                  | Ļ                       |
| Code LBX          | Nom de l'entreprise             | Adresse             | NPA  | Lieu | Prénom/nom du formateur | E-Mail du formateur     |
| LBXVS005489123    | Exemple d'entreprise formatrice | Avenue de France 71 | 1950 | Sion | Jennifer Exemple        | bildung@veledes.ch      |